## NÁVOD

## ZÁPIS DO ROZVRHU LS 2023 bude prebiehať v IS MAIS v rozhraní ŠTUDENT v termíne od 01.02.2023 9:00 hod. do 10.02.2023 10:00 hod.

- Po prihlásení do IS MAIS v oranžovom riadku vyberiete položku "Zápis".
- Z ponuky na ľavom bočnom paneli si vyberiete položku "Zápis do rozvrhu" [1].
- Z ponuky pod nadpisom Zápis do rozvrhu si po rozbalení vyberiete možnosť "*LS 2022/2023*" [2]. Zobrazia sa vám jednotlivé predmety vášho študijného programu.
- Zápis na rozvrhové jednotky vykonané pre jednotlivého predmety cez tlačidlo šípky [3]

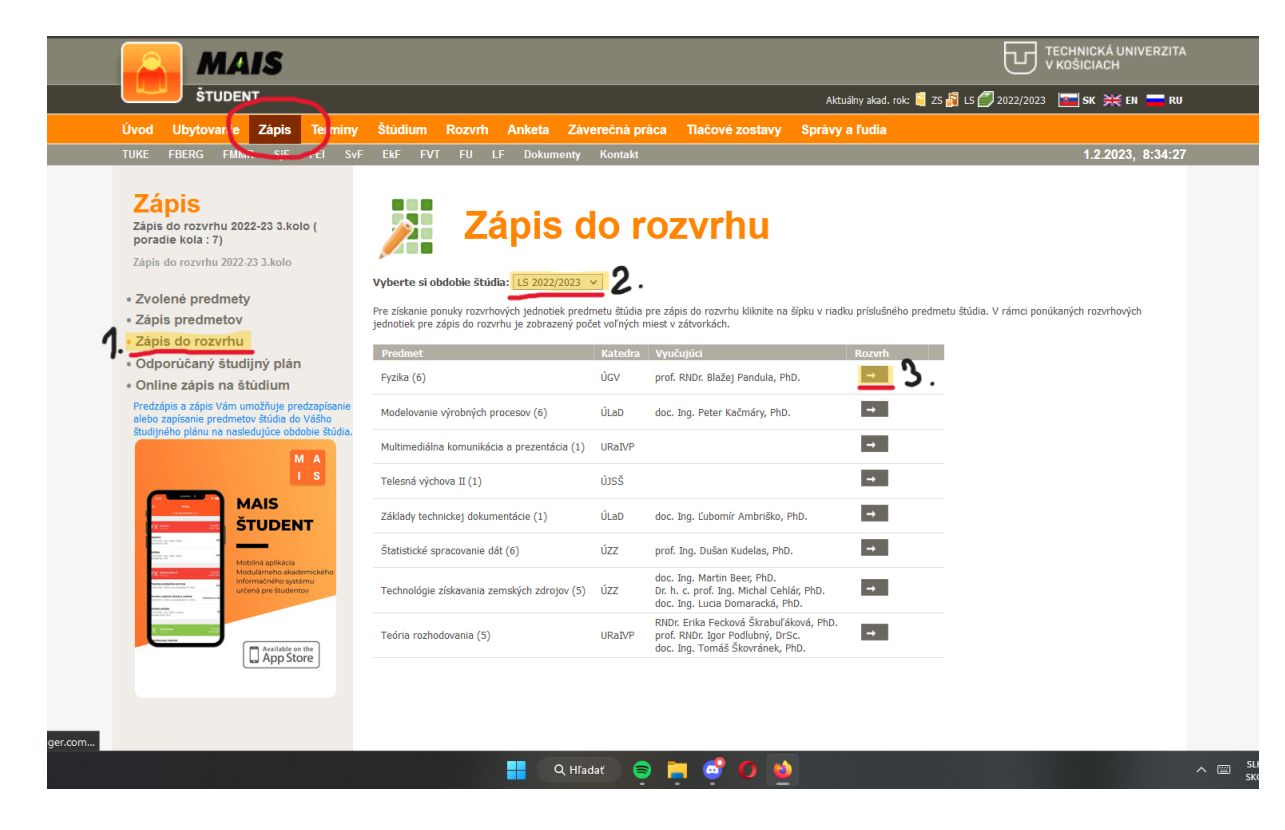

Následne vyberiete rozvrhovú jednotku [4] a potvrdite tlačidlom "Prihlás" [5].

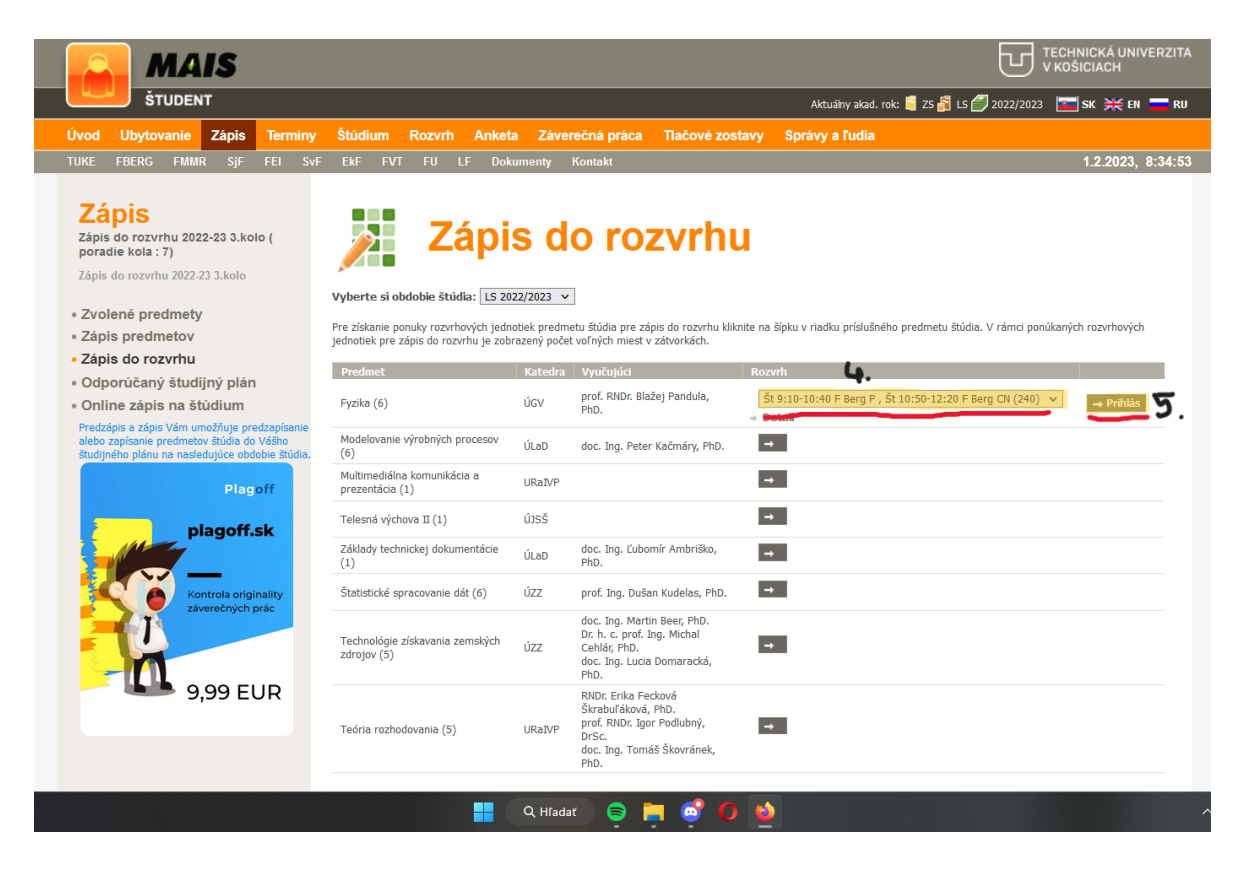

(ak sú v ponuke na výber viaceré možností, zvolte si len jednu, tak aby s rozvrhovými jednotkami predmetov nevznikli kolízie)

| Modelovanie výrobných procesov (6)             | ÚLaD   | doc. Ing. Peter Kačmáry, PhD. | - | <b></b>                                          | → Prihlá | is |
|------------------------------------------------|--------|-------------------------------|---|--------------------------------------------------|----------|----|
| Multimediálna komunikácia a<br>prezentácia (1) | URaIVP |                               |   | St 9:10-11:35 MVP P , St 12:30-14:15 MVP CN (20) | × Odhla  | ás |
| Telesná výchova II (1)                         | ÚJSŠ   |                               |   | St 9:10-11:35 MVP P , St 14:15-15:55 MVP CN (20) |          |    |

Po úspešnom zapísaní na rozvrhovú jednotku predmetu sa zobrazí v modrej lište "Zápis do rozvrhu predmetu , meno vášho predmetu ' prebehol úspešne."

| vou obytovanie zapis ierminy                                                                                                    | Štúdium Rozvrh Anketa Záv                                                                                                    | erečná pr                     | áca Tlačové zostavy Správy                                                                                                    | a ľudia                                                                  |                     |
|----------------------------------------------------------------------------------------------------|----------------------------------------------------------------------------------------------------|-------------------------------|----------------------------------------------------------------------------------------------------|--------------------------------------------------------------------------|---------------------|
| JKE FBERG FMMR SjF FEI SvF                                                                                                    | EkF FVT FU LF Dokumenty                                                                                                    | Kontakt                       |                                                                                                    |                                                                          | 1.2.2023, 8:34:5    |
| Zápis<br>Zápis do rozvrhu 2022-23 3.kolo (<br>poradie kola : 7)<br>Zápis do rozvrhu 2022-23 3.kolo                                           | Zápis d                                                                                                    | lo r                          | ozvrhu                                                                                                    |                                                                          |                     |
| Zvolené predmetv                                                                                                    | 🚯 Zápis do rozvrhu predmetu Fyzi                                                                                                    | ika prebel                    | hol úspešne.                                                                                                    |                                                                          |                     |
| Zápis predmetov                                                                                                    |                                                                                                    |                               |                                                                                                    |                                                                          |                     |
| Zápis do rozvrhu                                                                                                    | vyberte si obdoble studia: LS 2022/2023                                                                                                    | ~                             |                                                                                                    |                                                                          |                     |
| Odporúčaný študijný plán                                                                                                    | Pre získanie ponuky rozvrhových jednotiek predr<br>jednotiek pre zápis do rozvrhu je zobrazený poč                                                                                             | metu štúdia<br>Set voľných r  | pre zápis do rozvrhu kliknite na šípku v riad<br>niest v zátvorkách.                                                                                                    | ku príslušného predmetu štúdia. V rámci ponú                             | ikaných rozvrhových |
| Online zápis na štúdium                                                                                                    | Dradmat                                                                                                    | Katadra                       | Muučuiúci                                                                                                    | Pongh                                                                    |                     |
| Predzápis a zápis Vám umožňuje predzapísanie<br>alebo zapísanie predmetov štúdia do Vášho<br>študijného plánu na nasledujúce obdobie štúdia. | Fyzika (6)                                                                                                    | ÚGV                           | prof. RNDr. Blažej Pandula, PhD.                                                                                                    | Št 9:10-10:40 (PK4_AVWS) F Berg P<br>Št 10:50-12:20 (PK4_AVWS) F Berg CN | 🗙 Odhlás            |
|                                                                                                    | Modelovanie výrobných procesov (6)                                                                                                    | ÚLaD                          | doc. Ing. Peter Kačmáry, PhD.                                                                                                    | -                                                                        |                     |
| Plagoff                                                                                                    |                                                                                                    |                               |                                                                                                    |                                                                          |                     |
| Plagoff plagoff.sk                                                                                                    | Multimediálna komunikácia a prezentácia (1)                                                                                                    | URaIVP                        |                                                                                                    | <b>→</b>                                                                 |                     |
| Plagoff<br>plagoff.sk                                                                                                    | Multimediálna komunikácia a prezentácia (1)<br>Telesná výchova II (1)                                                                                                    | URaIVP<br>ÚJSŠ                |                                                                                                    | <b>→</b>                                                                 |                     |
| Plag off<br>plagoff.sk<br>Kontrola originality<br>záverečných prác                                                                           | Multimediálna komunikácia a prezentácia (1)<br>Telesná výchova II (1)<br>Základy technickej dokumentácie (1)                                                                                   | URaIVP<br>ÚJSŠ<br>ÚLaD        | doc. Ing. Ľubomír Ambriško, PhD.                                                                                                    | <ul> <li>→</li> </ul>                                                    |                     |
| Plag off<br>plagoff.sk<br>Kontrola originality<br>zaverečných prác                                                                           | Multimediálna komunikácia a prezentácia (1)<br>Telesná výchova II (1)<br>Základy technickej dokumentácie (1)<br>Štatistické spracovanie dát (6)                                                | URaIVP<br>ÚJSŠ<br>ÚLaD<br>ÚZZ | doc. Ing. Ľubomír Ambriško, PhD.<br>prof. Ing. Dušan Kudelas, PhD.                                                                                                    |                                                                          |                     |
| Plagoff                                                                                                    | Multimediálna komunikácia a prezentácia (1)<br>Telesná výchova II (1)<br>Základy technickej dokumentácie (1)<br>Štatistické spracovanie dát (6)<br>Technológie získavania zemských zdrojov (5) | URaIVP<br>ÚJSŠ<br>ÚLaD<br>ÚZZ | doc. Ing. Ľubomír Ambriško, PhD.<br>prof. Ing. Dušan Kudelas, PhD.<br>doc. Ing. Martin Beer, PhD.<br>Dr. h. c. prof. Ing. Michal Cehlár, PhD.<br>doc. Ing. Lucia Domaracká, PhD. |                                                                          |                     |

Pri predmete budete mať uvedené rozvrhové jednotky: deň, čas a miestnosť.

Zápis opakujte pre ďalšie zapísané predmety štúdia vášho odporúčaného študijného plánu.